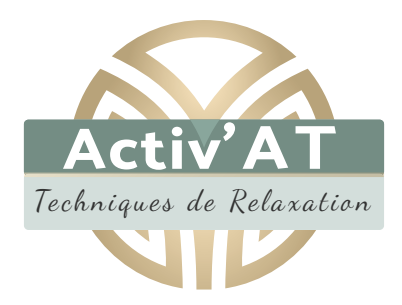

# NOTICE Administrateur

- I Accès à l'espace d'administration
- II Modifier une page
- III Gestion des actualités
- IV Mise en page avancée
- **V** Gestion des utilisateurs
- VI Gestion des lettres d'information

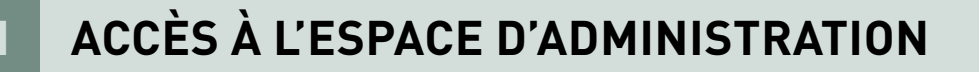

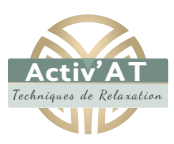

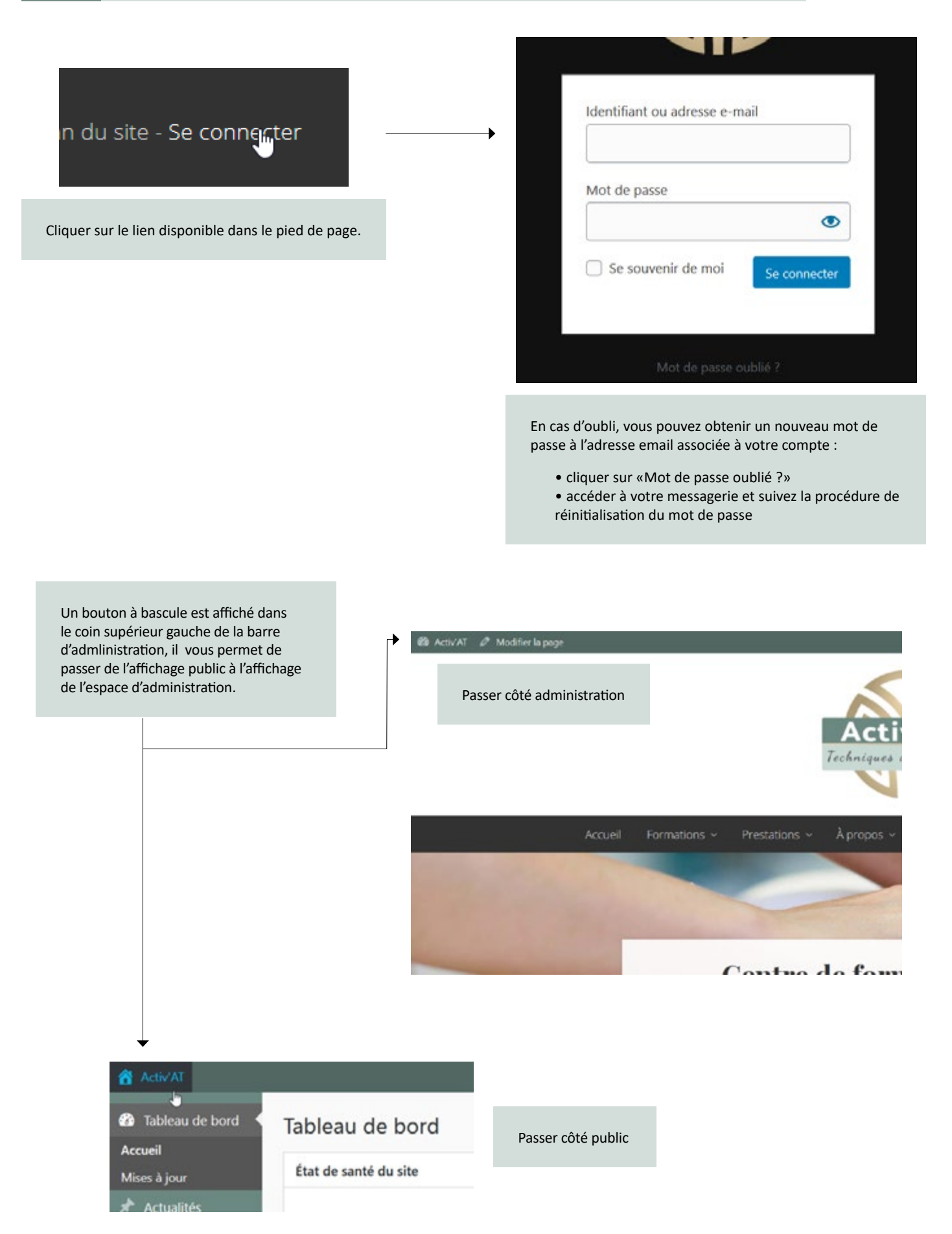

L'espace d'administration se compose :

- d'une page d'index nommée «Tableaux de bord». Elle propose des raccourcis d'administration et liste les
- dernières actualités publiées

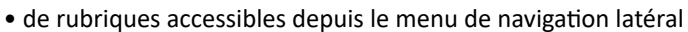

| Médias                                                                | Etat de santé du site                                                                                                    |
|-----------------------------------------------------------------------|----------------------------------------------------------------------------------------------------|
| Pages                                                                 | ) Bien                                                                                                    |
| Extensions                                                            | L'état de santé de votre site semble correct, mais il reste des choses que vous pourriez faire afin                                                                                                    |
| Utilisateurs                                                          | d'ameliorer ses performances et sa securite.                                                                                                    |
| Dutils                                                                | Jetez un œil à 5 elements sur <u>l'ecran de sante du site</u> .                                                                                                    |
| Promotions                                                            | Activité                                                                                                    |
|                                                                       |                                                                                                    |
|                                                                       | 15 Mai 16 h 23 min Découverte de l'Espace membres                                                                                                    |
|                                                                       | 10 Mai, 12 h 15 min [TEST] Actualité GS-INI                                                                                                    |
|                                                                       | 10 Mai, 12 h 08 min [TEST] Actualité commune à tous les élèves                                                                                                    |
|                                                                       | 10 Mai, 11 h 59 min [TEST] Actualité MA-SPO                                                                                                    |
|                                                                       | 9 Déc 2019, 21 h 31 min Formation professionnelle : droits des salariés & obligation des                                                                                                    |
| Actualités                                                            | Aiguter, supprimer ou modifier une actualité                                                                                                    |
| Actualités<br>Médias                                                  | Ajouter, supprimer ou modifier une actualité<br>Ajouter, supprimer ou modifier une image ou un fichier mis en téléchargement                                                                                                    |
| Actualités<br>Médias<br>Pages                                         | Ajouter, supprimer ou modifier une actualité<br>Ajouter, supprimer ou modifier une image ou un fichier mis en téléchargement<br>Modifier une page existante                                                                                                    |
| Actualités<br>Médias<br>Pages<br>Extensions                           | entreprises         Ajouter, supprimer ou modifier une actualité         Ajouter, supprimer ou modifier une image ou un fichier mis en téléchargement         Modifier une page existante         [Réservé au webmaster] Ajouter des fonctionnalités au site                                                                       |
| Actualités<br>Médias<br>Pages<br>Extensions<br>Utilisateurs           | entreprises   Ajouter, supprimer ou modifier une actualité Ajouter, supprimer ou modifier une image ou un fichier mis en téléchargement Modifier une page existante [Réservé au webmaster] Ajouter des fonctionnalités au site Ajouter / supprimer des utilisateurs                                                                |
| Actualités<br>Médias<br>Pages<br>Extensions<br>Utilisateurs<br>Outils | Ajouter, supprimer ou modifier une actualité<br>Ajouter, supprimer ou modifier une image ou un fichier mis en téléchargement<br>Modifier une page existante<br>[Réservé au webmaster] Ajouter des fonctionnalités au site<br>Ajouter / supprimer des utilisateurs<br>[Réservé au webmaster] Apparence de l'espace d'administration |

L'espace d'administration a été simplifié pour faciliter la gestion courante du site, il permet essentiellement la modification du contenu existant et l'ajout d'actualités.

L'ajout de nouvelles pages de contenu est possible mais cette fonction nécessitant une modification relativement complexe (mise à jour de l'arborescence du site / des menus de navigation), elle n'est pas évoquée dans ce tutoriel.

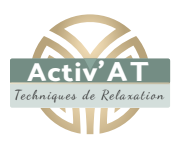

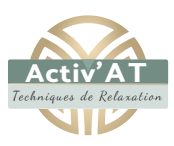

# Méthode 1 : modifier depuis l'espace d'administration

|                  | 6 44          | d                                                                                                    |                   | Se dicorned                           |
|------------------|---------------|----------------------------------------------------------------------------------------------------|-------------------|---------------------------------------|
| Tableau de bord  | Pac           | All Constant Pages Advotor  All Constant (20)   Let man (20)   Publics (20)   Broadloor (10)   Controller (20)   All Annoes constant or Standard (20)   Publics (20)   Transition (20) | Red               | enther des pages                      |
| Actualites       | Tous 🔍        | 0 fee                                                                                                    | Acteur            | Clane                                 |
| 91 Médias        | Act           | Accuel – Page d'accuel                                                                                                    | Angélique Toulles | Publie<br>03/33/2019                  |
| 📙 Pages 👝 🖣      | $\rightarrow$ | Formations                                                                                                    | Angelique Touliez | PLEAE<br>03/12/2019                   |
| Toutes les pages |               | <ul> <li>— Provention et blan-Ativ par des tacheliques d'automassage dans le cadre sportif (MA-SPO)<br/>et com</li> </ul>                                                              | Angeligue Toufec  | Public<br>04(13)(2019                 |
| Ajouter          |               | Provention et gestion du stress (Initiation (CS-INI)                                                                                                    | Angelique Touler  | PUBRE<br>04(32)(2019                  |
| Extensions       |               | <ul> <li>— Proverties &amp; Cestion de stress — Broallion</li> </ul>                                                                                                    | Angélique Tayles  | Demiles<br>modification<br>07232/2019 |
|                  |               | — Privention et gettion du stiers [ En milieu protessionnet (GS-Pfi0) — Brouillon                                                                                                    | Angelique Toulet  | Demitre                               |

01. Cliquer sur l'entrée Pages pour afficher la liste des pages publiées

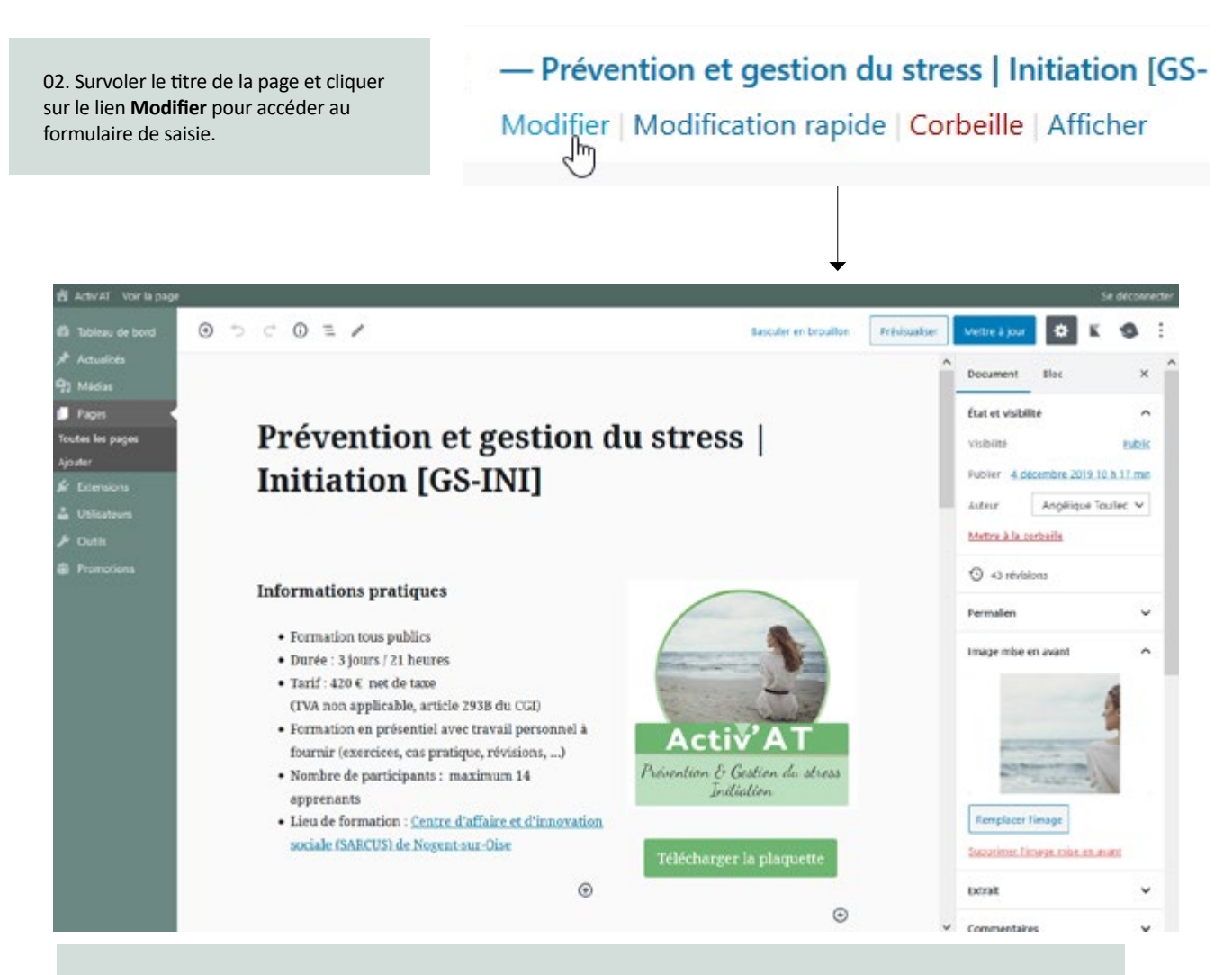

03. Une fois les modifications réalisées, cliquer sur le bouton Mettre à jour. Le changement est immédiat côté public.

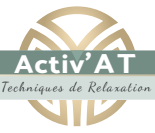

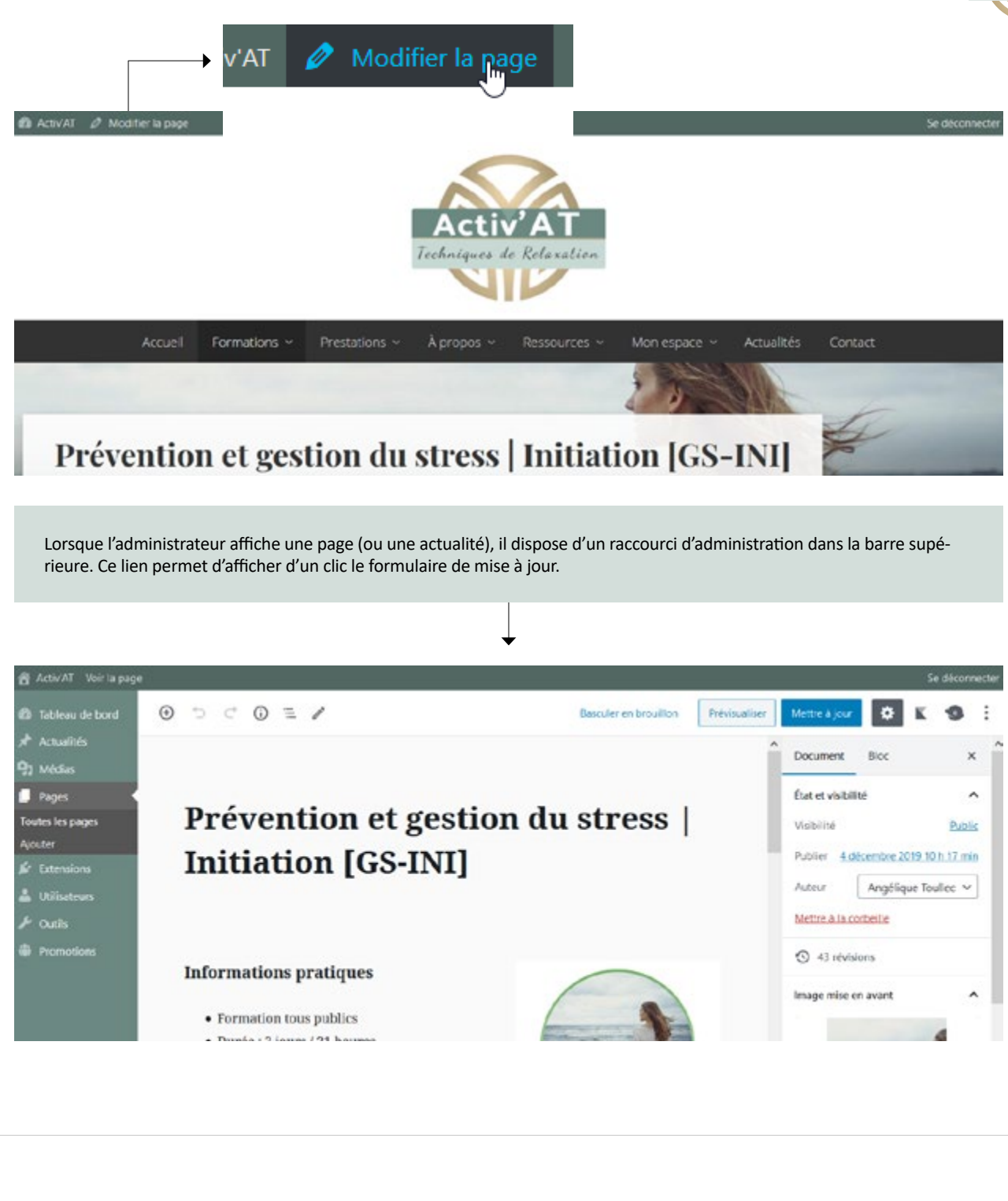

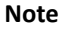

Cette seconde méthode peut également être employée pour modifier une actualité, le lien de raccourci affiché est alors intitulé **Modifier l'article**.

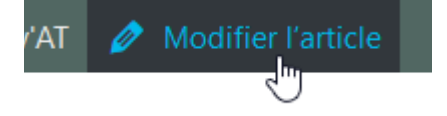

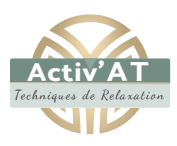

# La spécificité des actualités

Les actualités sont des publications qui se distinguent des pages ordinaires, elles sont :

- 01 automatiquement rangées dans la rubrique Actualités du site (https://www.activ-at.fr/actualites/)
- 02 ordonnées chronologiquement
- 03 nécessairement pourvues d'une photo d'illustration et d'un texte d'introduction
- 04 classées dans des sous-catégories

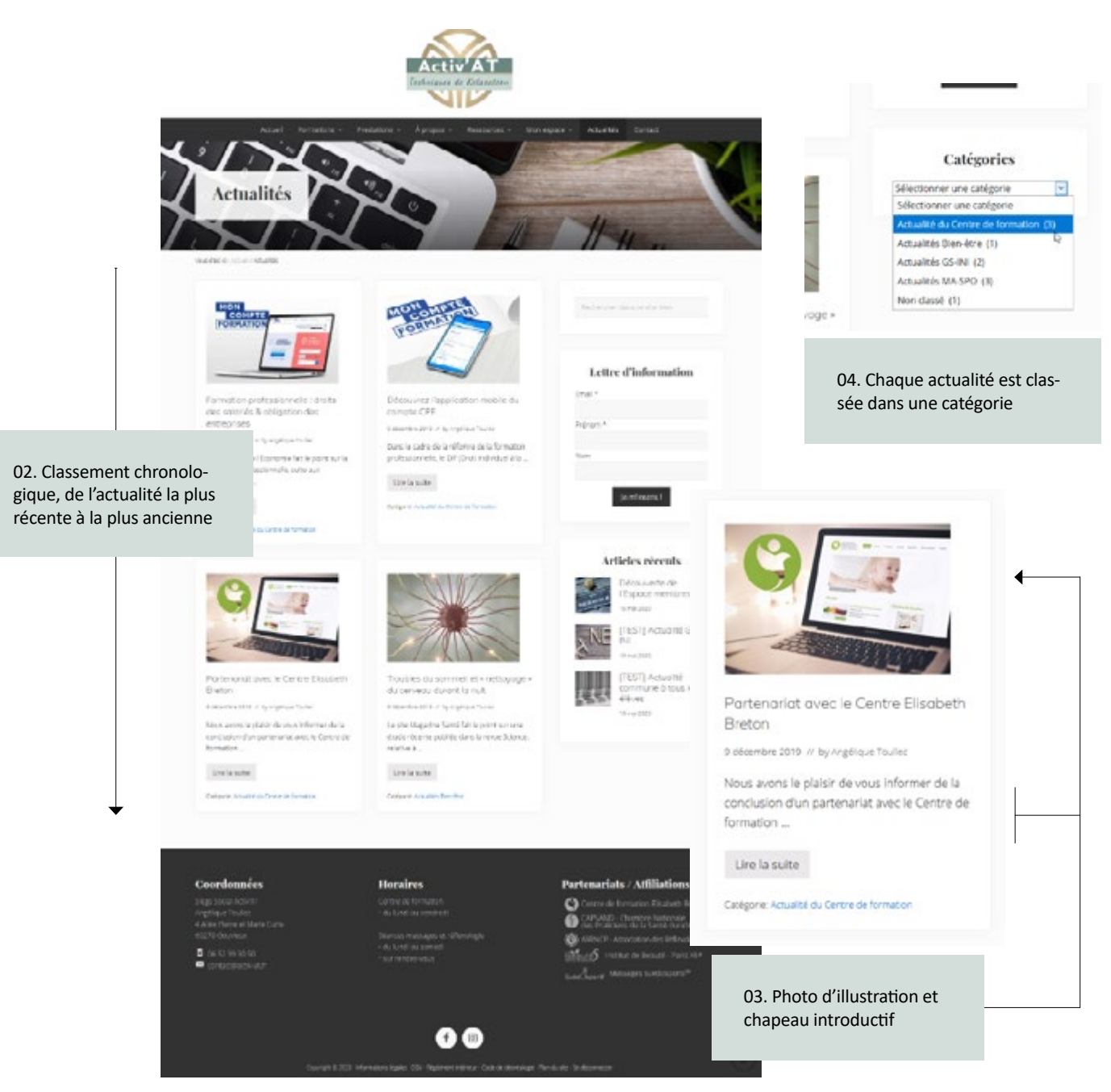

#### Afficher la liste des actualités

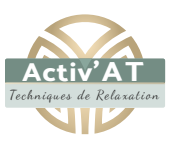

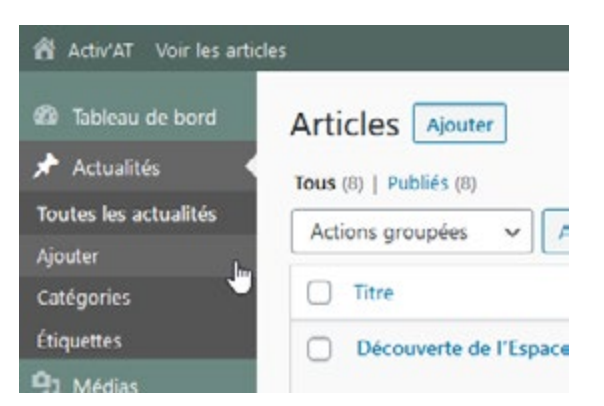

Toutes les actualités publiées sont listées par ordre chronologique dans le tableau récapitulatif de la rubrique Actualités :

• des filtes situés au sommet du tableau permettent d'obtenir un affichage sélectif (par date, auteur, statut de publication ...)

• il est bien entendu possible de revenir sur une publication pour la modifier, la suspendre ou la supprimer définirivement. Il suffit de survoler le titre de l'actualité pour faire apparaître la liste des actions (Modifier / Modification rapide / Corbeille / Afficher)

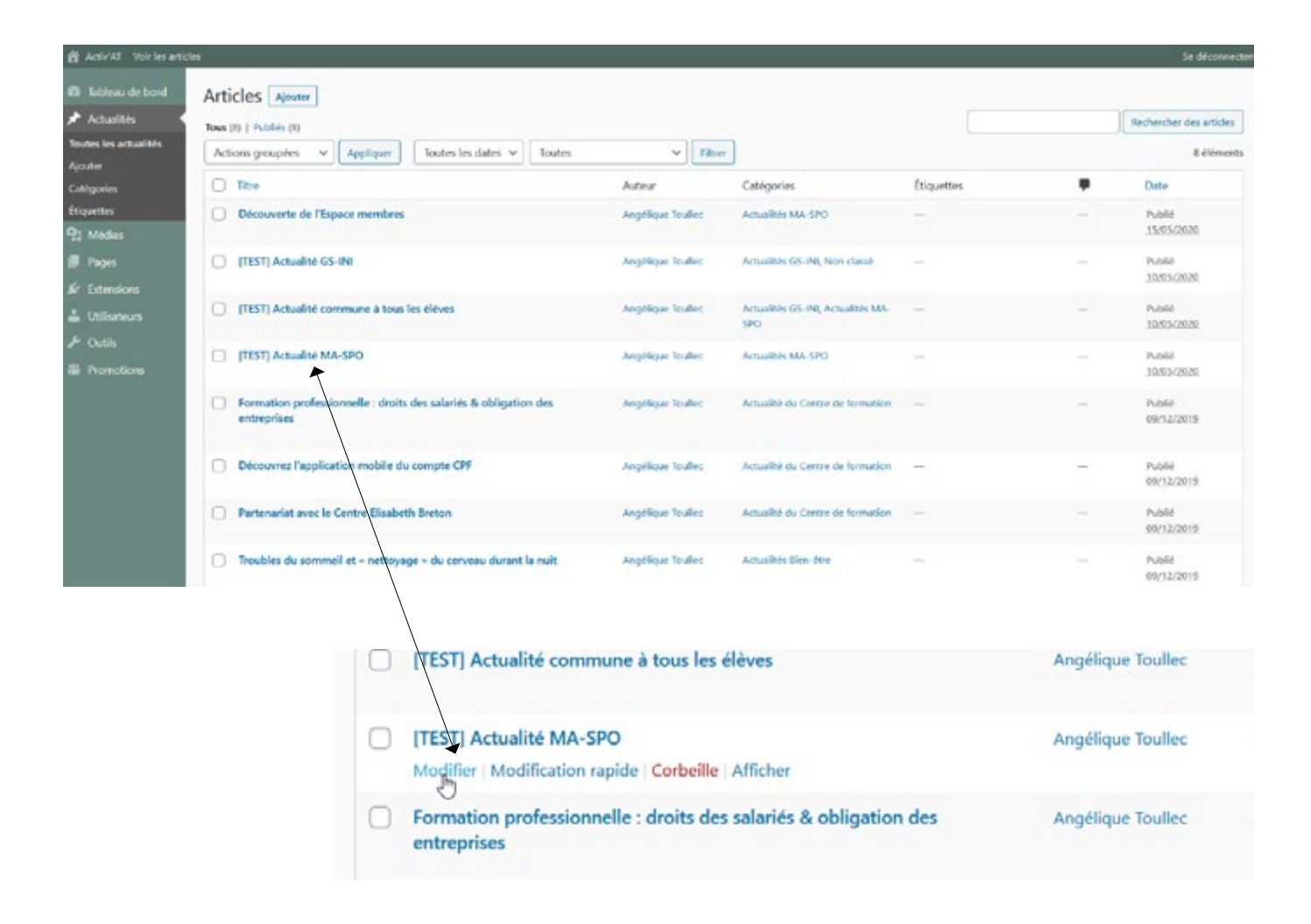

# Le formulaire de saisie

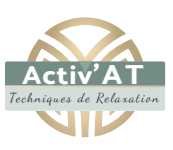

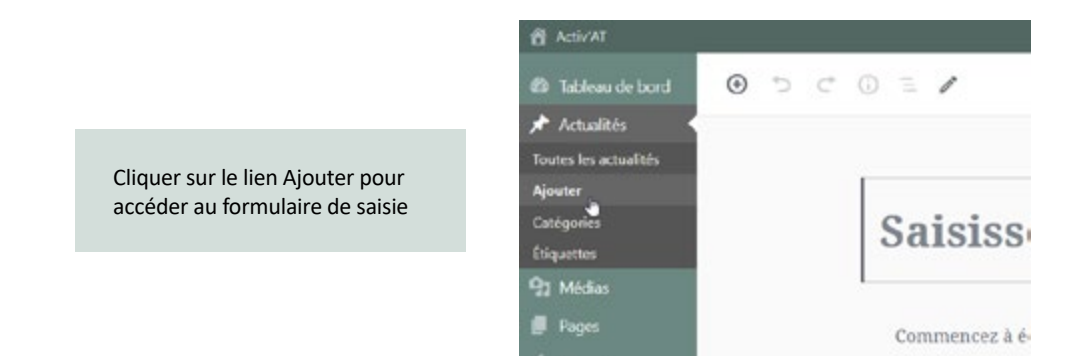

| 8 AdirAT                                      |                                                                                                    |              | Sø dele                                                                                                    | onnes |
|-----------------------------------------------|----------------------------------------------------------------------------------------------------|--------------|----------------------------------------------------------------------------------------------------|-------|
| 🛚 Tablesu de bord 🛛 🕤 🗇 🗇                     | . /                                                                                                    | Présinauliur | 0 K 4                                                                                                    |       |
| Actualités   Actualités                       |                                                                                                    | Î.           | Document Bloc                                                                                                    | ×     |
| jouter<br>attigaries<br>Separtes<br>17 Módus  | aisissez le titre                                                                                            | 04           | flut et visibilité<br>Vicibilité B<br>Publier Immédiate                                                                                                    |       |
| Pages C                                       | Commencez à écrire ou saisissez + / > pour choisir un bloc 🕒                                                 | _            | En attente de refecture                                                                                                    |       |
| la Utilisateuns<br>Ar Cutilis<br>∰ Phomotians | Zone de saisie du texte /<br>d'insertion des blocs de<br>contenu                                             |              | Autrear Angelique loudles Catégories Actualité du Catient bien de formation Actualité du Centre de formation Actualités Bien-être Actualités GS-Ri Actualités Jaridiques Actualités MA SPO Actualités MA SPO Actualités MA SPO | · ·   |
| Riglages SEO du thime                         |                                                                                                    |              | Étiquettes                                                                                                    | ~     |
| Titre du document                             | 01<br>Le titre du document personnalisé définit le titre de la page qui s'attliche dans les navigateurs et m | ioteurs de   | Image mise en avant<br>Défine l'image mise en avan                                                                                                    | ^     |

- 01 Saisies visant à l'optimisation du référencement de l'actualité
- 02 Image d'illustration de l'actualité
- 03 Catégorie d'appartenance de l'actualité
- 04 Options de publication

# Options de publication d'une actualité

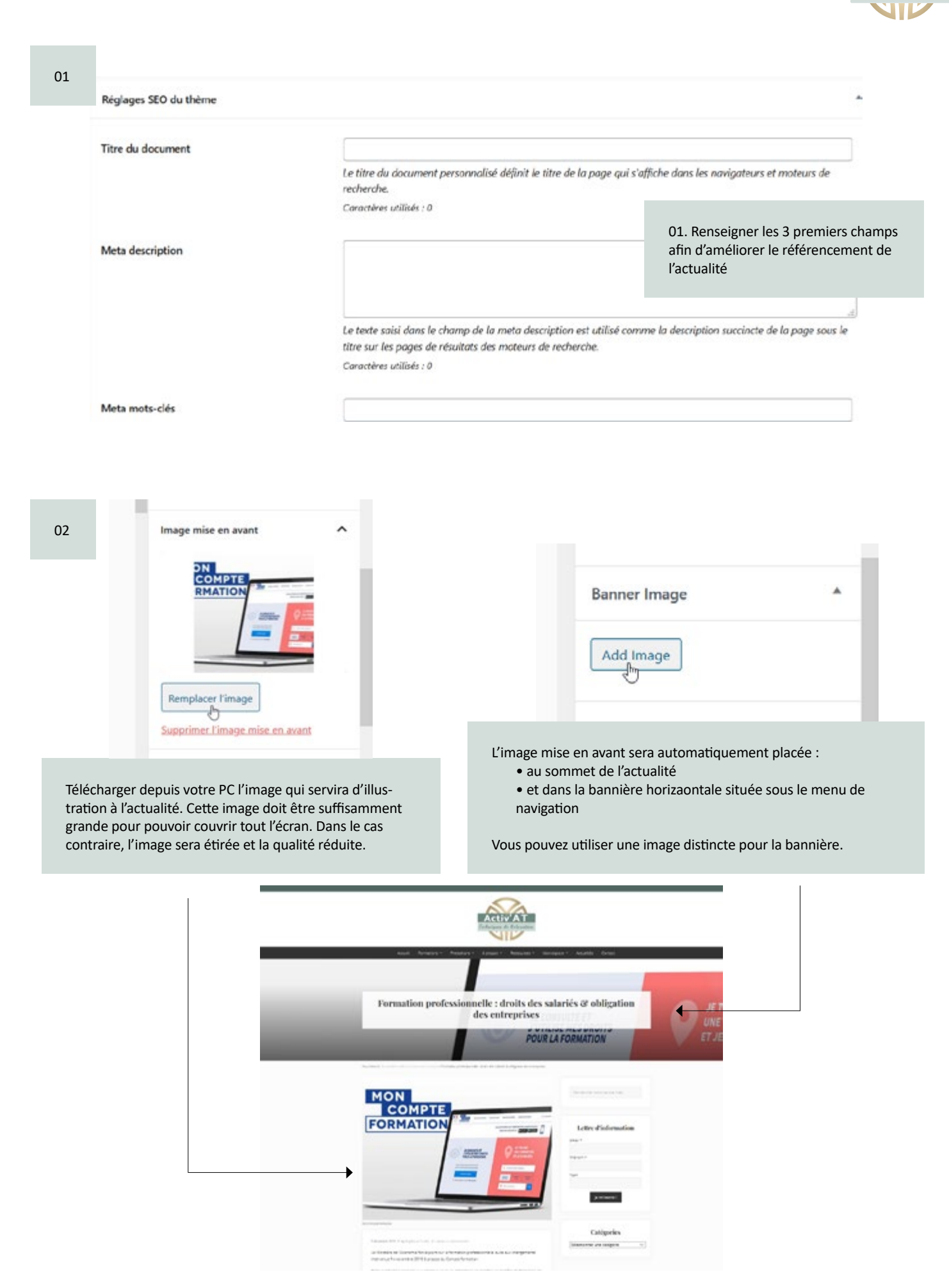

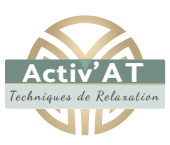

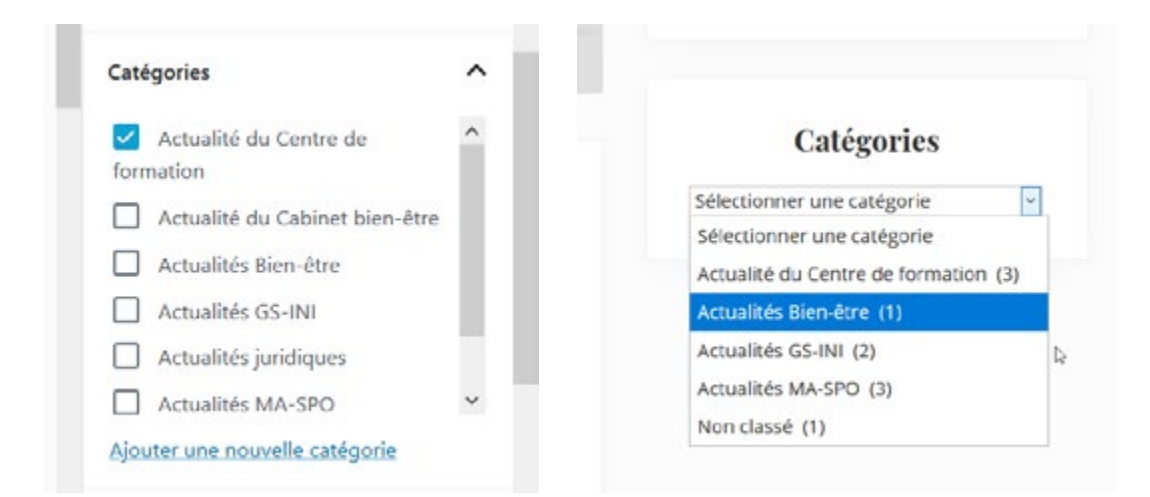

04. Chaque actualité doit être rangée dans une catégorie. Cela permet au visiteur de «filter» les actualités en fonction de ses centres d'intérêts.

| Document                                    | Bloc                                            | ×          |
|---------------------------------------------|-------------------------------------------------|------------|
| État et visibil                             | ité                                             | ^          |
| Visibilité                                  |                                                 | Public     |
| Publier <u>9</u>                            | décembre 2019 21 h 3                            | 1 min      |
|                                             |                                                 |            |
| Épingler                                    | en haut du blog                                 |            |
| Épingler<br>Auteur                          | en haut du blog<br>Angélique Toulle             | c 🗸        |
| Épingler<br>Auteur<br><u>Mettre à la co</u> | en haut du blog<br>Angélique Toulle<br>prbeille | c <b>v</b> |

05. Le bloc Etat et visibilité de l'actualité déterlmine les options de publication :

• *Visibilité* : possibilité de rendre l'actualité privée, dans ce cas seuls les utilisateurs identifiés via login et mot de passe pourront afficher son contenu

- *Publier* : publication immédiate ou différée (il est ainsi possible d'indiquer une date de publication précise)
- *Epingler* : permet de placer l'actualité en Une et ainsi d'apparaître au sommet de la liste quelle que soit son ancienneté
- *En attente de relecture* : mise en attente de la publication (utile dans le cadre d'un travail collaboratif)

• *Révisions* : le site conserve en mémoire les versions antérieures de la page, encliquant sur «Révisions» vous pouvez donc comparer vos différentes versions, voire revenir en arrière.

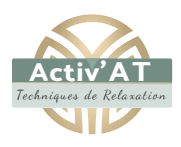

#### La liste des blocs de contenu

La zone de saisie est conçue pour une saisie rapide et et une mise en page efficace. Son principe de fonctionnement est celui de blocs :

- qui se créent simplement en cliquant sur le pictogramme +
- qui s'empilent les uns sur les autres et qui peuvent être déplacés par simple glisser / déposer
- qui peuvent accueillir une grande variété de contenus (aussi bien du texte que des images, de la vidéo, du son, des cartes, etc.)

|      |                                                                                                    |                                        | ø                             |               | 100                                                                               |
|------|----------------------------------------------------------------------------------------------------|----------------------------------------|-------------------------------|---------------|-----------------------------------------------------------------------------------|
|      | Mon titre                                                                                          | Lec Jechendrei un b                    | oc.                           |               |                                                                                   |
|      | $\P \cdot \equiv \equiv \equiv B I \partial^{0} \cdot \vdots$<br>Mon introduction en quelques mots | Les plus utilisés<br>C[]<br>Paragraphe | <b>N</b><br>WP Google<br>Maps | a<br>hay      | puis cliquer sur le bloc<br>de son choix pour l'insérer<br>dans la zone de saisie |
| ۲    | Commencez à écrire ou saisissez «/ Ajouter un bloc n bloc                                          | T<br>The                               | Galerie                       | i≣<br>Linte   |                                                                                   |
| Cliq | uer sur + pour afficher la liste des blocs de contenu                                              | 99<br>Citation                         | d<br>See                      | (a)<br>Iamére | ×.                                                                                |

Les blocs sont classés en plusieurs familles : Blocs communs, Mise en page, Contenus embarqués... Au sommet de la liste s'affiche la liste des blocs que vous utilisez le plus souvent (cette liste s'actualise automatiquement en fonction de vos habitudes de travail).

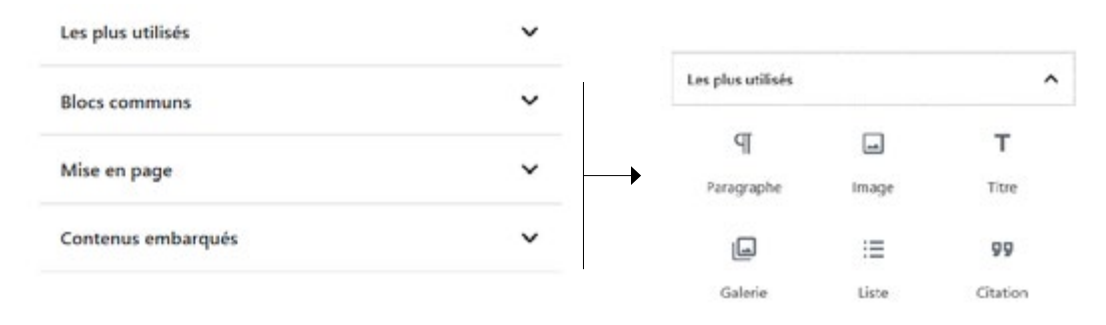

| Blocs<br>communs                   | Liste à puces                                             | Mise<br>en page                             | Délir<br>tire la suite intro | nitateur du chapeau<br>ductif de l'actualité |
|------------------------------------|-----------------------------------------------------------|---------------------------------------------|------------------------------|----------------------------------------------|
| ष<br>Bloc de saisie                | Citation<br>Citation + son auteur                         | Créer 1 lien sous<br>Bouton forme de bouton | – Tiret<br>Séparateur entre  | de séparation<br>e 2 blocs                   |
| Insérer 1 image                    | Insérer 1                                                 | Espacer 2 blocs                             | Contenu er                   | nbarqué                                      |
| T<br>Insérer 1 titre               | Insérer 1 vidéo                                           | Créer un tableau                            | y<br>Twitter                 | YouTube Facebook                             |
| Créer une galer<br>Gatrie d'images | ie 🗅 Créer 1 lien de<br><sub>Fichier</sub> téléchargement | Bloc image + lé-                            | Blocs permetta               | Vineo Dailymotion<br>nt d'insérer du contenu |

v.20200605

copié / collé de l'url

|   |                                                                                                  | ualiser Publier 🏟 🧐 🗄                                                                                                | Techniques d |
|---|--------------------------------------------------------------------------------------------------|----------------------------------------------------------------------------------------------------|--------------|
|   | La liste des blocs proposée peut être complétée de-<br>puis les options / Gestionnaire de blocs. | Vue                                                                                                    |              |
|   |                                                                                                  | Barre d'outils supérieure<br>Accédez à tous les outils de blocs et de<br>document à partir d'un endroit unique       |              |
| i | sualiser Publier 🗱 💿 🦛                                                                           | Mode « mise en lumière »<br>Concentrez-vous sur un bloc à la fois<br>Mode plein écran<br>Travaillez sans distraction |              |
|   | Vue<br>Vue                                                                                       | Éditeur<br>✓ Éditeur visuel                                                                                          |              |
|   |                                                                                                  | Éditeur de code Ctrl+Shift+Alt+M                                                                                     |              |
|   |                                                                                                  | Genesis                                                                                                    |              |
|   |                                                                                                  | Outils                                                                                                    |              |
|   |                                                                                                  | Gestionnaire de bloc                                                                                                 |              |
|   |                                                                                                  | Gérer tous les blocs réutilisables                                                                                   |              |
|   |                                                                                                  | Raccourcis clavier Shift+Alt+H<br>Copier tout le contenu                                                             |              |
|   |                                                                                                  | Ontions                                                                                                    |              |

#### Note 2

Chaque bloc dispose d'options avancées, qui s'affichent automatiquement dans la colonne de droite lorsque le bloc est sélectionné.

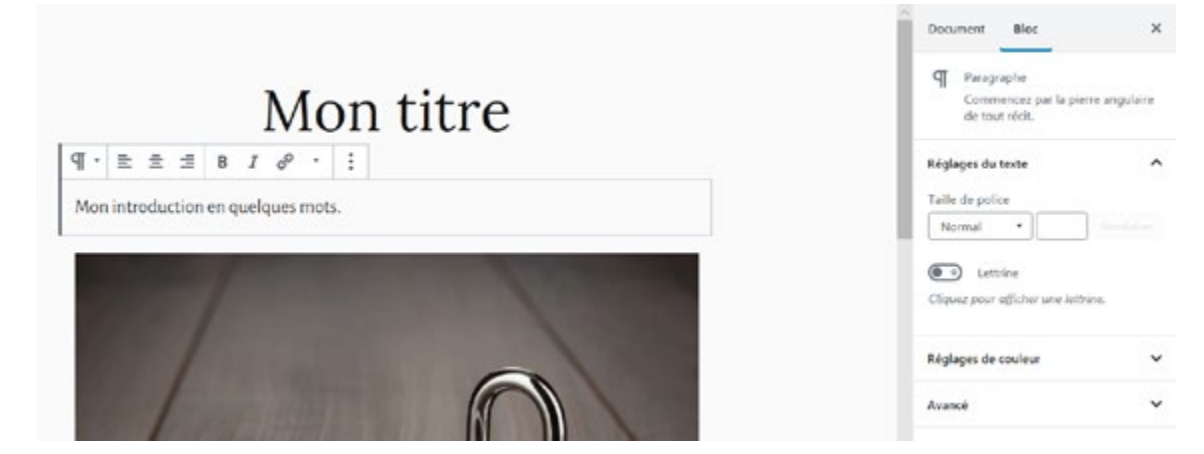

#### Astuce

Pour gagner du temps, et à condition que votre mise en page reste simple, vous pouvez copier / coller votre texte depuis votre logiciel de traitement de texte (Microsoft Word, Libre office) : votre mise en forme sera en principe respectée.

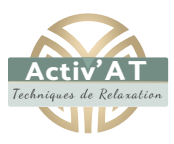

#### Création d'un nouveau compte

V

|                                      | ActivAT                          |                                                                        | Se déconnecter                                                                                   |
|--------------------------------------|----------------------------------|------------------------------------------------------------------------|--------------------------------------------------------------------------------------------------|
|                                      | 🕼 Tableau de bord                | Ajouter un utilisateur                                                 |                                                                                                  |
|                                      | 🖈 Actualités<br>93 Médias        | Créer un nouvel utilisateur et l'ajouter à ce site.                    |                                                                                                  |
|                                      | ff Pages                         | Identifiant (oécessaire)                                               | Durant                                                                                           |
| Ounsateurs                           | 🎉 Extensions                     | Adresse de messagerie (nécessaine)                                     | durant@durant.com                                                                                |
| Tous les utilisateurs                | Tous les utilisateurs<br>Ajouter | Prénom                                                                 | Pascal                                                                                           |
| Ajouter                              | Votre profil                     | Nom                                                                    | Durant                                                                                           |
| Votre profil                         | Promotions                       | Site web                                                               | www.durant.com                                                                                   |
| ione prom                            |                                  | Mot de passe                                                           | On#JNvzDG(dBRIUWuNxYqv61                                                                         |
| Se rendre dans la rubrique Utilisa-  |                                  |                                                                        | 95 Cacher Annuler<br>Forte                                                                       |
| teurs et cliquer sur le lien Ajouter |                                  | Envoyer une notification à l'utilisateur                               | Envoyer un message au nouvel utilisateur à propos de son                                         |
|                                      |                                  | BAIL.                                                                  | dhand V 01                                                                                       |
|                                      |                                  |                                                                        | UI UI                                                                                            |
|                                      |                                  | Banner Visibility                                                      | oner area                                                                                        |
|                                      |                                  | Banner/Featured Image Add Image                                        |                                                                                                  |
|                                      |                                  | Hide Entries                                                           | s from this archive                                                                              |
|                                      |                                  | If enabled, these will override the default content archiv             | e settings                                                                                       |
|                                      |                                  | Archive settings                                                       | an analysis seconds                                                                              |
|                                      |                                  | Image du profil                                                        | Télécharger une image<br>Restrictions de fichier: Merci de vérifier que votre image ne dénaise   |
|                                      |                                  |                                                                        | pas 150 pixels par 150.                                                                          |
|                                      |                                  | Cover Image                                                            | Télécharger une image                                                                            |
|                                      |                                  |                                                                        | Restrictions de fichier: Merci de vérifiér que votre image ne dépasse<br>pas 800 pinels par 300. |
|                                      |                                  | Vie privée                                                             | Tout le monde                                                                                    |
|                                      |                                  | Masquer mon profil des Groupes. Annuaires et<br>Résultats de recherche | ● Non<br>○ Oui                                                                                   |
|                                      |                                  | Groupe(s) d'utilisateurs                                               | MA-SPO   Promo 2020<br>GS-INI   Promo 2020<br>GS-EDU   Promo 2020<br>GS-PRO   Promo 2020         |
|                                      |                                  |                                                                        | Appuynz sur ctrl ou # (sous Mac) tout en cliquant pour affecter<br>plusieurs groupes ProfileGrid |
|                                      |                                  | Autres rôles                                                           | Sélectionner d'autres rôles pour cet utilisateur *                                               |
|                                      |                                  | Ajouter un utilisateur                                                 |                                                                                                  |
|                                      |                                  |                                                                        | $\checkmark$                                                                                     |

Veillez à bien faire correspondre le rôle et le groupe pour que l'élève dispose des accès appropriés.

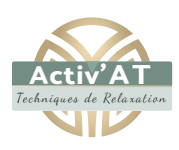

| C. H. M.                                                 |                                                                                                    |                                                                                                    |
|----------------------------------------------------------|----------------------------------------------------------------------------------------------------|----------------------------------------------------------------------------------------------------|
| lidentifiant                                             | Nom                                                                                                    | Adresse de messagerie                                                                                                    |
| angelique                                                | Angélique Toullec                                                                                                    | a.thillaye@gmail.com                                                                                                    |
|                                                          |                                                                                                    |                                                                                                    |
|                                                          |                                                                                                    |                                                                                                    |
| Ourant     Modifier   Supprimer   Afficher   Permissions | Pascal Durant                                                                                                    | durant@durant.com                                                                                                    |
| GS-EDU                                                   |                                                                                                    | gs-edu@designbay.fr                                                                                                    |
|                                                          | Identifiant         Image: Identifiant         Image: I | Identifiant     Nom       Image: Instant     Angélique Toullec       Image: Instant     Angélique Toullec       Image: Instant     Pascal Durant       Image: Instant     Image: Instant       Image: Instant     Image: Instant       Image: Instant     Image: Instant       Image: Instant     Image: Instant       Image: Instant     Image: Instant       Image: Instant     Image: Instant       Image: Instant     Image: Instant       Image: Instant     Image: Instant |

Une fois le compte de l'utilisateur créé, il est possible de le modifier ou de le supprimer.

# Accéder au compte d'un utilisateur

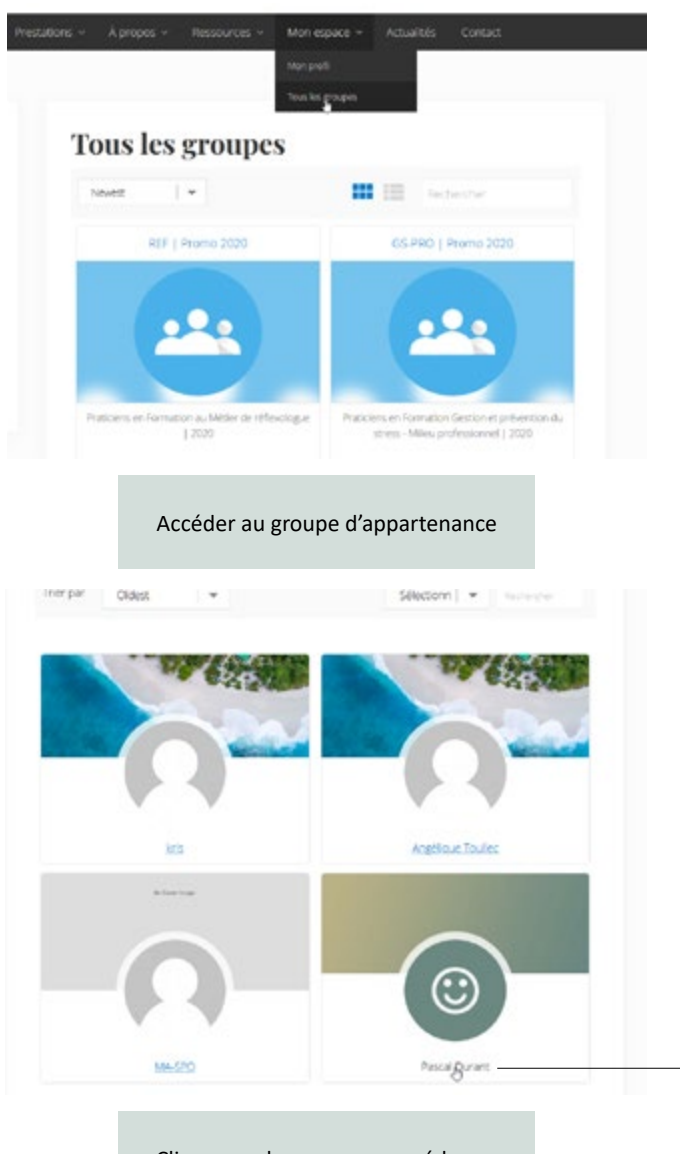

Cliquer sur le nom pour accéder au détail de la fiche utilisateur

# Mon profil

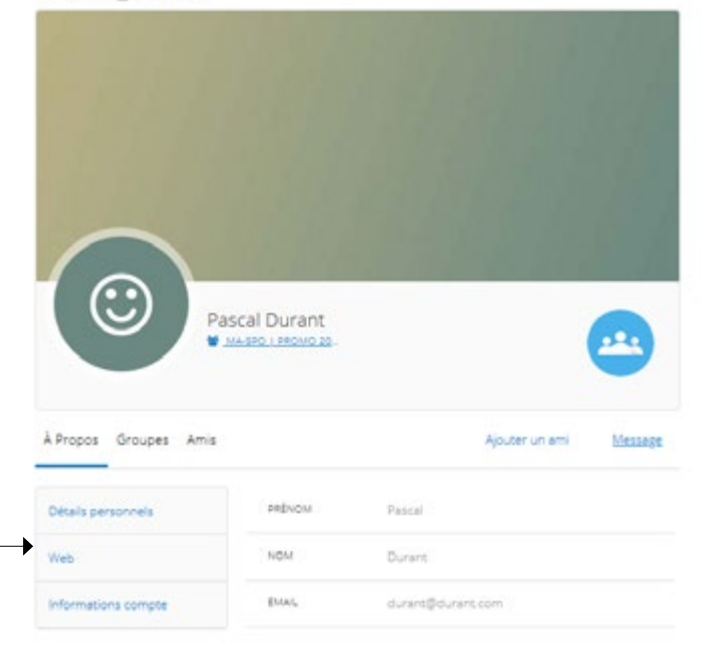

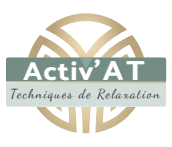

## Plateforme MailChimp

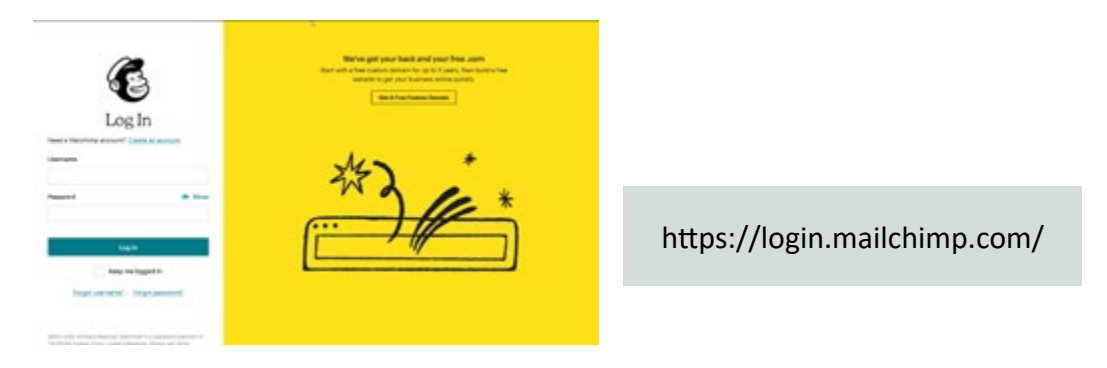

La plateforme MailChimp est un outil en ligne dédié à la gestion des newsletters :

• elle est gratuite jusqu'à 2000 abonnés

• et est reliée au site, lorsque les visiteurs s'inscrivent à la newsletter sur le site, la liste de diffusion sur MailChimp est automatiquement complétée

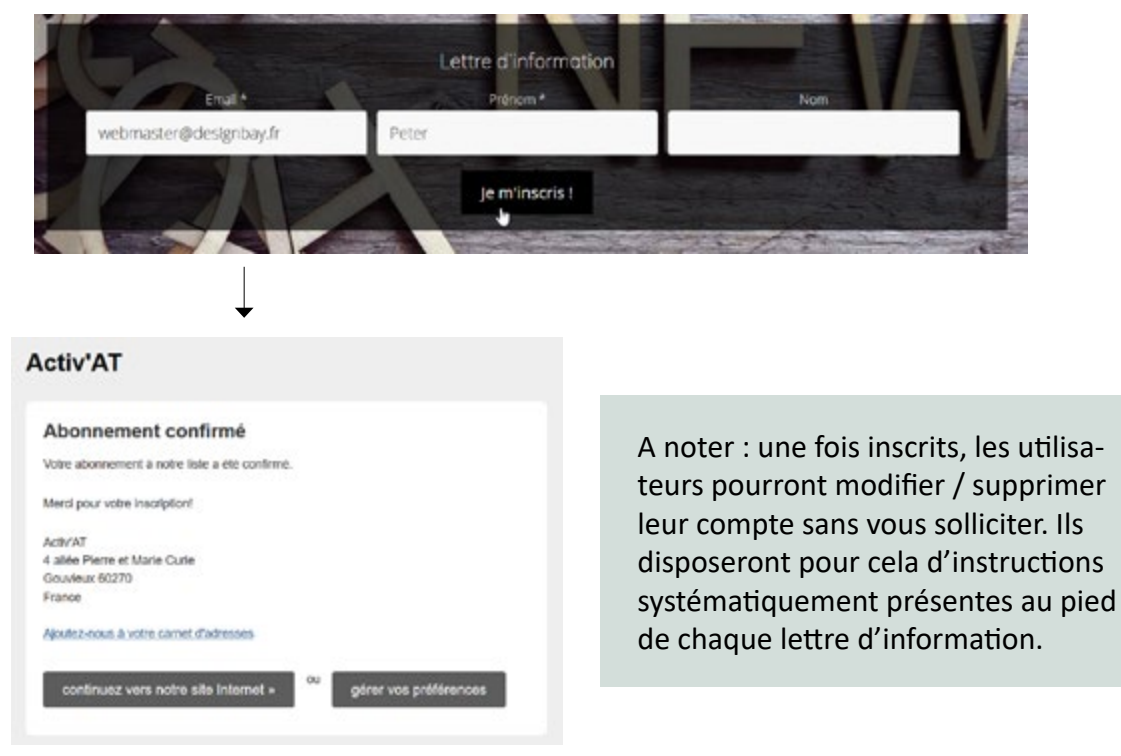

Votre interface dispose d'un menu supérieur dans lequel seulement 2 entrées suffisent pour la gestion courante des newsletters : Campaigns et Audience.

| Create ~ <u>Campaigns</u> Autom                                                 | ate <b>× Audience</b> Brand <b>×</b> Reports                                                                  |
|---------------------------------------------------------------------------------|----------------------------------------------------------------------------------------------------|
| Créer de nouvelles newsletters, consulter les anciennes, analyses statistiques. | Gestion de la liste de diffusion, ajout /<br>suppression d'abonnés, segmentation de<br>la liste de diffusion. |

#### Gestion des Abonnés (Audience)

Vous pouvez inscrire vous-même de nouveaux abonnés à la newsletter (il vous faut en principe l'accord écrit de l'intéressé).

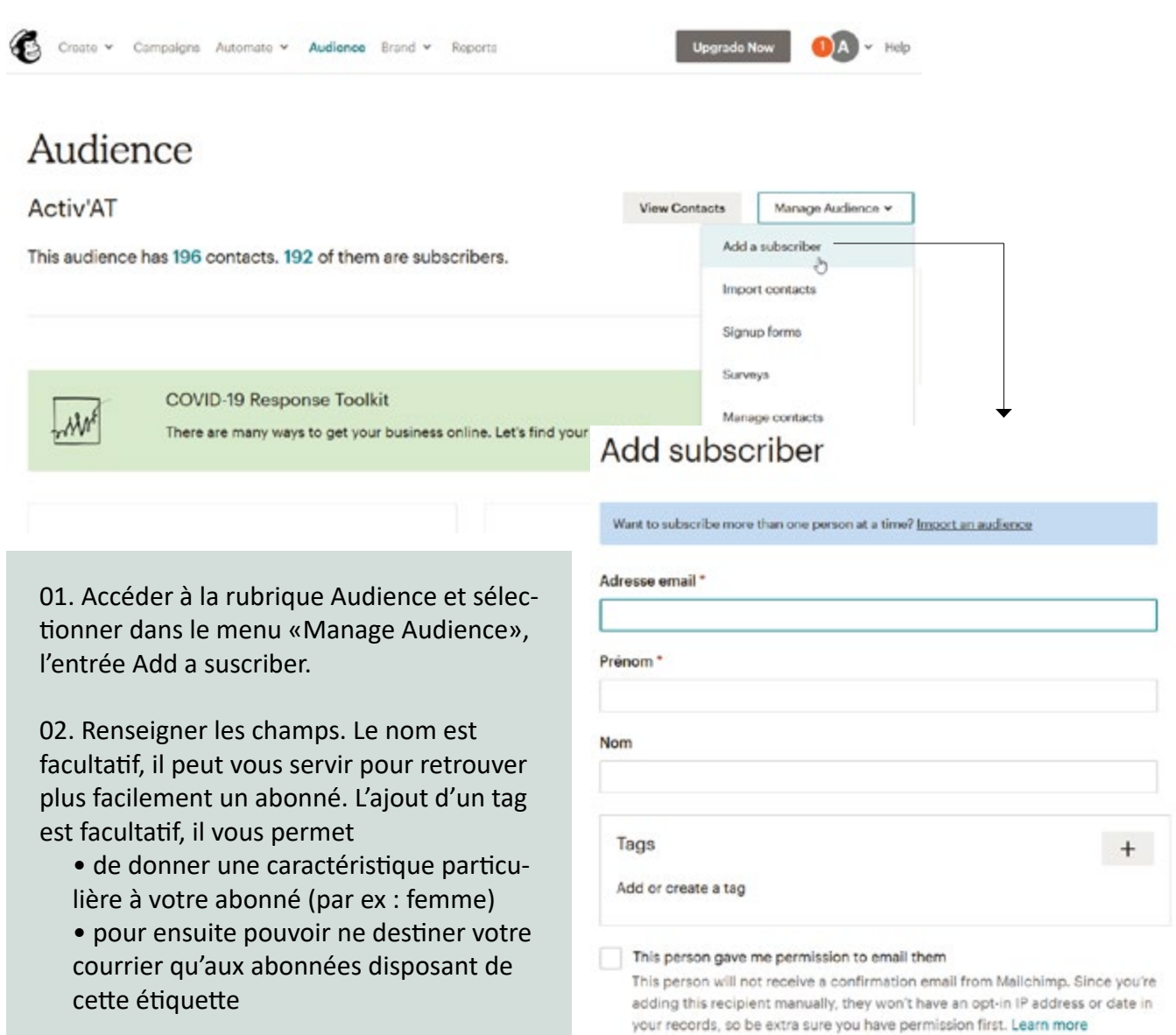

Pour supprimer un abonné de votre liste de diffusion, vous devez

• accéder à son profil en cliquant sur l'email

• et dans le menu Actions, sélectionner Unsubscribe pour le désinscrire (l'abonné sera toujours dans votre liste de diffusion mais aucun message ne lui sera transmis) ou Remove pour supprimer l'abonné (il ne sera plus possible de le réinscrire, l'email étant alors «banni» de votre liste de diffusion)

| contact@fitetzen.com   | > Ins                                                            | cription 202 | 005            | Subscribed |
|------------------------|------------------------------------------------------------------|--------------|----------------|------------|
| View P                 | rofile                                                           |              |                |            |
|                        | contact@fitetzen.com                                             |              | Actions 👻 Tags |            |
|                        | Added via List Import from Copy/Pasted File on ma<br>at 11:20 AM | i 24th       | Actions        | 1          |
|                        | ***                                                              |              | Unsubscribe    |            |
| Write a Note           |                                                                  | 1000 chara   | Export         |            |
| Write an internal note | here                                                             |              | Remove contact | ro t       |

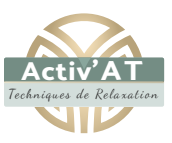

## Création d'une lettre d'information

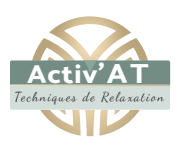

Pour créer une newsletter, procéder à la duplication d'un modèle permet

- de gagner du temps (pas de mise en forme à faire)
- de garantir que l'aspect des newsletters demeure identique d'un envoi à l'autre

#### Activ'AT

Your audience has 196 contacts. 192 of these are subscribers.

| /iew by Status | Q. Find a c     | campaign by name or type       |        |       |      | Sort by    | Last updat  | od • |
|----------------|-----------------|--------------------------------|--------|-------|------|------------|-------------|------|
| All &          | You can also se | arch by all audiences.         |        |       |      |            |             |      |
| Ongoing        | This Week (2)   |                                |        |       |      |            |             |      |
| Draft          | (Tamala         | te Activ AT                    | Draft  |       |      |            |             |      |
| S Completed    | Regular         | - ActivAT                      | Direit |       |      |            | Edit        |      |
|                | Edited v        | en., juin 5th 5:43 AM by you   |        |       |      | View email |             |      |
| View by Type   |                 |                                |        |       |      | Replicate  | b           |      |
| Emails         | Newsle          | tter #02 - Récuverture Cabinet | Sont   | 25.9% | 2.8% |            | VIEW REPORT |      |

Trouver dans la liste la lettre d'information intitulée Template Activ-AT et dans son menu déroulant, sélectionner **Replicate.** 

| <b>C</b> | te V Campaigns Automate V Audience Erand V Reports Upgrade Now Vour email compaign is ready to send? Deals Deals Deals Deals Scheduli                                                               | Angelikove – Holp Q. |
|----------|----------------------------------------------------------------------------------------------------|----------------------|
| 01       | Template Activ AT (copy 01)                                                                                                    |                      |
| 02       | To     All subscribed contacts in the audience Activ/AT. 192 recipients     Your "to' field is personalized with "PNAME".                                                                           | Recipients           |
|          | From<br>ActivAT - newsletter@activat.fr                                                                                                    | Edit from L          |
| 03       | Subject     Lettre d'information Activ/AT     Preview Techniques de relaxation et formations                                                                                                    | it Subject           |
| 04       | © Content                                                                                                    | dit Design           |
|          | We automatically add a required Referral badge to your email footac. To remove the badge, <u>Uppride Your Account.</u> Image: Abalin text version of this email will be included automatically. [5] |                      |

- 01 : donner un titre à votre newsletter (ce titre est uniquement connu de vous et permet de gérer plus facilement vos courriers)
- 02 : indiquer le public cible (il peut s'agit de l'ensemble de la liste de diffusion ou bien d'une partie seulement, distinguée par un «tag» spécifique)
- 03 : saisir avec attention le sujet de la newsletter, ce sera la première information vue par les destinataires et qui leur donnera (ou non) l'envie d'ouvrir le message
- 04 : cliquer sur le bouton Edit Design pour passer à la conception / rédaction du message

## Rédaction de la lettre d'information

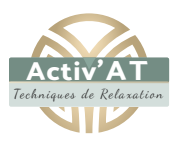

La conception d'une lettre d'information repose sur la logique de blocs (à droite) que l'on glisse / dépose dans la fenêtre de visualisation (à gauche).

| 3 | Template Activ AT (copy OI)             | -              | Give Feedbac | k Help Previe            | w • Templa         | to ~                 | Continue    |
|---|-----------------------------------------|----------------|--------------|--------------------------|--------------------|----------------------|-------------|
|   | Afficher comosage dans in hangetruf     | <sup>1</sup>   | 8            | ocks                     | 🖉 Style            | Cor                  | nments      |
|   | Activ'AT<br>Lettre d'information        |                | Text         | Boxed Text               | Divider            | Image                | Image Group |
|   | Bonjour * FNAME *<br>Contenu Colonne 01 |                | Image Card   | Image + Text             | Share              | OOS<br>Social Follow | Button      |
|   |                                         |                | Footer       | Code                     | Video              |                      |             |
|   | sontaci@actival.fr                      |                |              | Need a re                | fresher? Take a qu | ick tour.            |             |
|   | EXEMPLE DE TITRE                        |                |              |                          |                    |                      |             |
|   | Node to manage danc to neighter         | iii Blocks     |              |                          |                    |                      |             |
|   | Activ'AT<br>Lettre d'information        | Test Ba        | and Text     |                          |                    |                      |             |
|   | Bonjour * FNAME *                       | Image Card Ima | nga + Tec    | Exemple d<br>d'un bloc t | e glisser<br>æxte. | / déposer            |             |
|   | Test                                    | Footer         | <><br>Code   |                          |                    |                      |             |

Chaque bloc dispose de ses propres options / paramètrages, qui s'affichent dans la colonne de droite de manière contextuelle (lorsque le bloc est sélectionné dans la zone visuelle à gauche).

| emplate Activ AT (cop                 | y 01)                             |                                                                                                    |         |     |            | Give Fee       | dback Help      | Preview - Template - | Continue |  |
|---------------------------------------|-----------------------------------|----------------------------------------------------------------------------------------------------|---------|-----|------------|----------------|-----------------|----------------------|----------|--|
| ACCIV A I<br>Techniques de Relaxation |                                   | elementum semper. Aliquam erat<br>volutpat, Suspendisse fermentum                                                |         |     |            | Button         | Button          |                      |          |  |
|                                       |                                   | metus venenatis fincidunt fringilla.<br>Aliquam odio quam, dapibus non<br>hendrerit eu, porta vel turpis. Mauris |         |     | 12         | 🕼 Content 🖉    |                 | ③ Settings           |          |  |
|                                       |                                   |                                                                                                    |         |     | Button tex | Button text    |                 |                      |          |  |
|                                       | auctor sodales dolor in sagittis. |                                                                                                    |         |     | Exemple    | Exemple Bouton |                 |                      |          |  |
|                                       |                                   |                                                                                                    |         |     |            | Link to        |                 |                      | Â        |  |
| ÷                                     | Exemple                           | Bouton                                                                                                    | e       | 2 @ |            | Web add        | lenn.           |                      |          |  |
| -                                     |                                   |                                                                                                    |         |     |            | Web addre      | ess (URL)       |                      |          |  |
| This is a text blo                    | ck. You can use it to ad          | Id text to your ter                                                                                              | mplate. |     |            | https://w      | ww.activ-at.fr/ |                      |          |  |
|                                       |                                   |                                                                                                    |         |     |            | > Advano       | ed options      |                      |          |  |
| EXEMPLE                               | DE BLOC COLO                      | RÉ                                                                                                    |         |     |            |                |                 |                      |          |  |

Exemple d'options disponibles (colonne de droite) lorsque le bloc (ici un bouton) est sélectionné dans la zone visuelle (colonne de gauche).

L'insertion d'images demande certaines manipulations spécifiques : vous devez optimiser vos images / les rendre légères afin de ne pas pénaliser vos destinataires avec des messages au temps de chargement interminable. La plateforme Mailchimp vous fournit tous les outils en ligne pour procéder à l'optimisation de vos images.

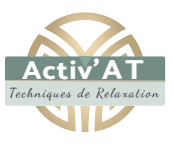

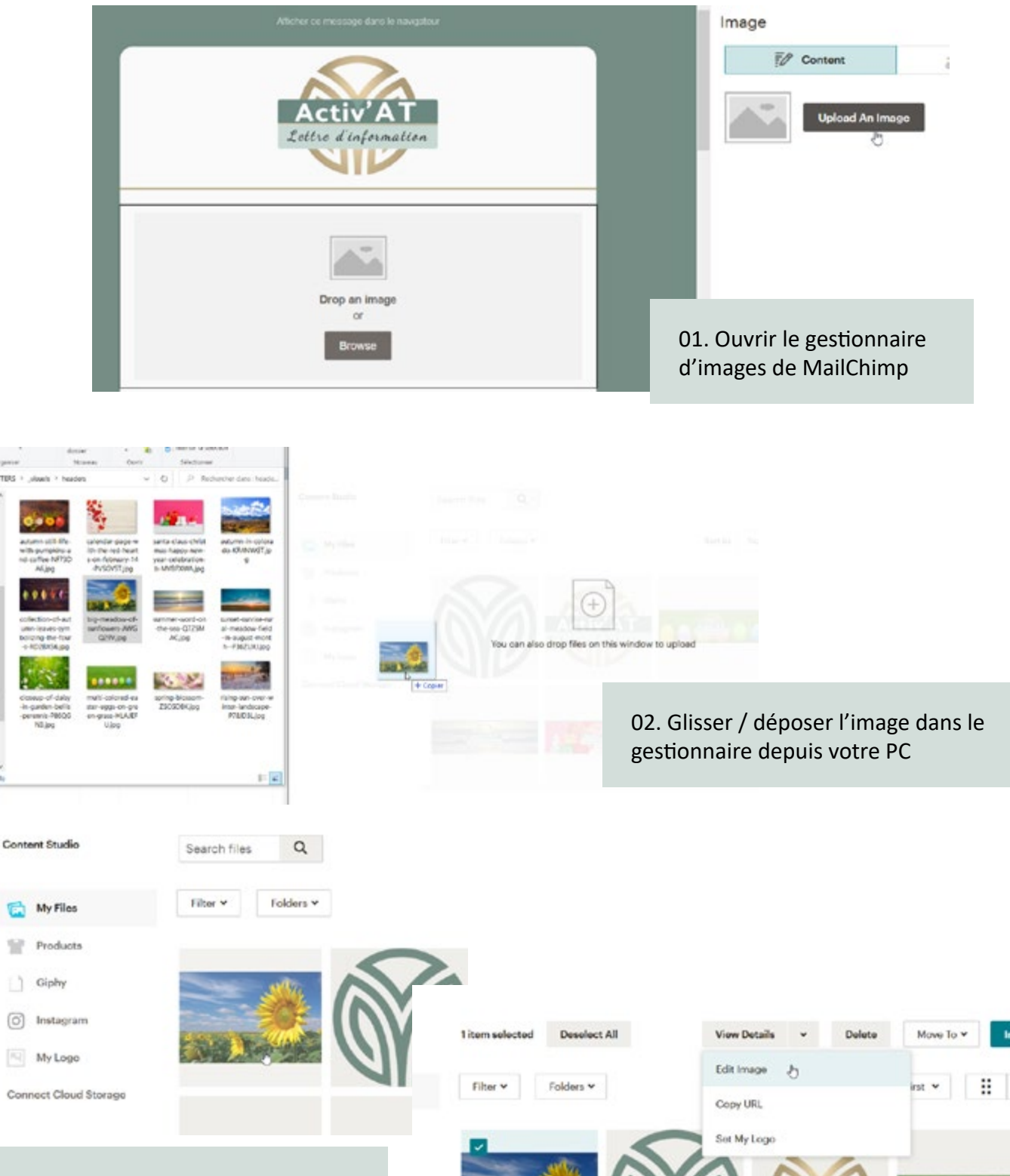

03. Patienter jusqu'au chargement complet de l'image

04. Vous pouvez insérer l'image dans la newsletter (bouton Insert) ou choisir de la modifier (Edit image / cf 05)

≣

L'outil de retouche d'image fourni par MailChimp permet des transformations quasi illimitées (changement des teintes, ajout de texte, recadrage, déformations, rotation ...)

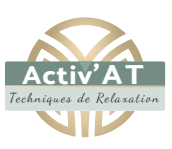

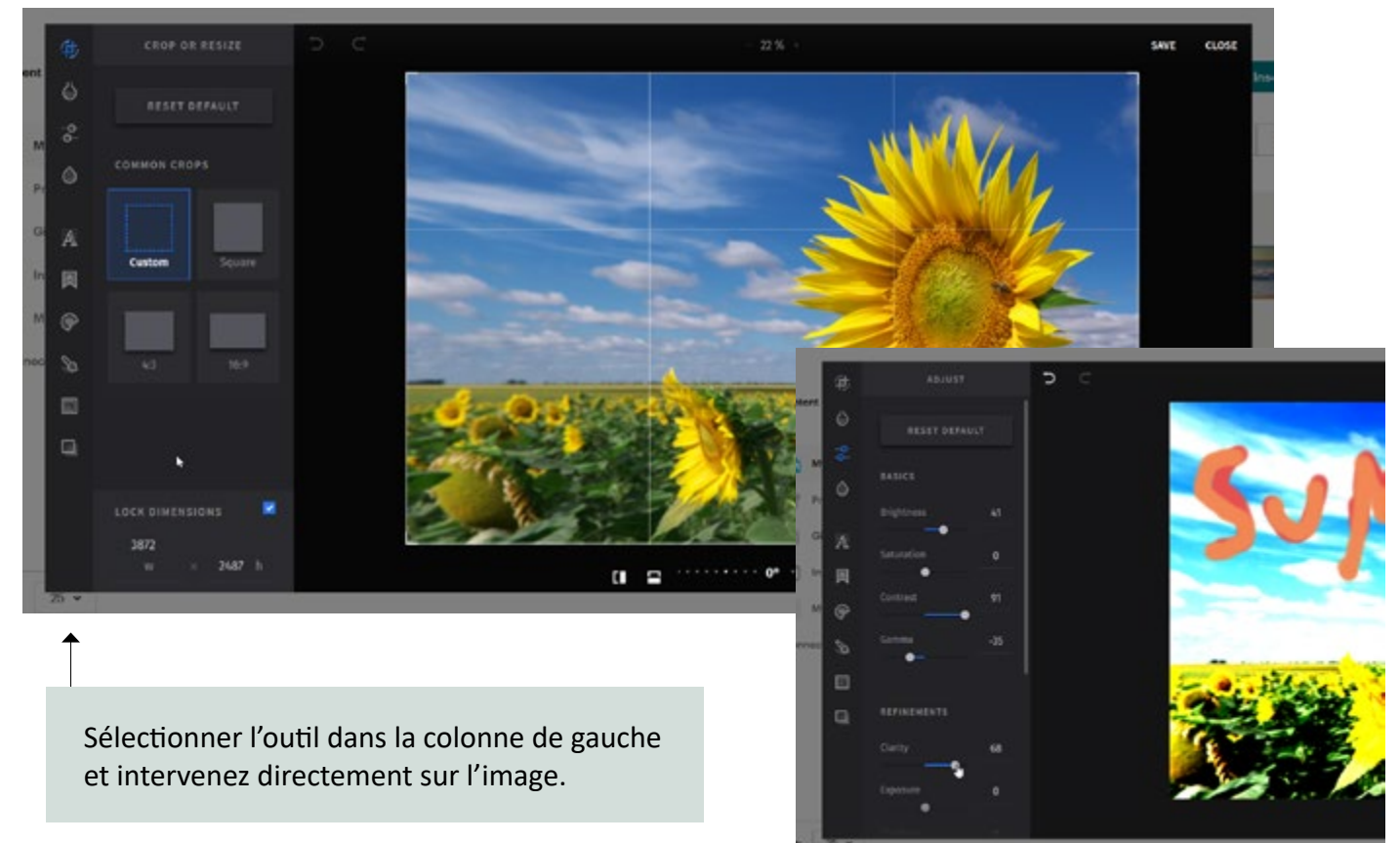

La transformation la plus importante concerne les dimensions de l'image : il faut réduire ces dimensions afin d'alléger le poids de l'image.

| LOCK DIMENSIONS   |               |
|-------------------|---------------|
| 3872  2904<br>w h | 800 w × 600 h |

Règle à respecter pour une image optimisée : quelque soit son emplacement dans la newsletter, une image ne doit pas dépasser **800 pixels de large**.

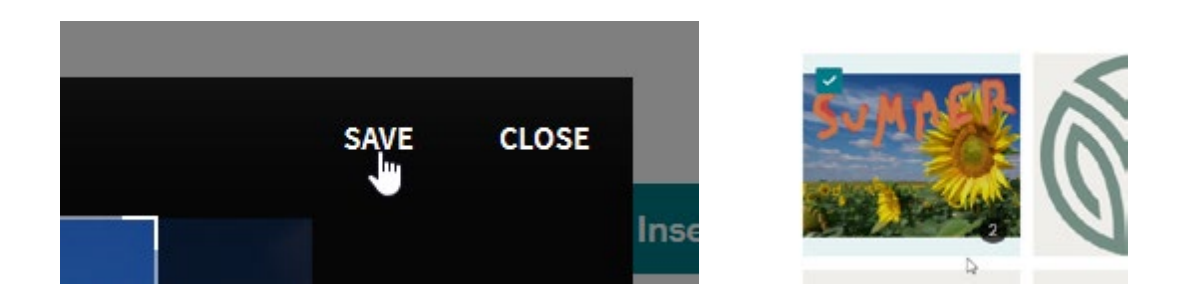

Une fois vos modifications / votre redimensionnement réaliser, cliquer sur Save. L'image transformée est prête pour l'insertion.

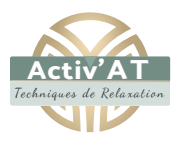

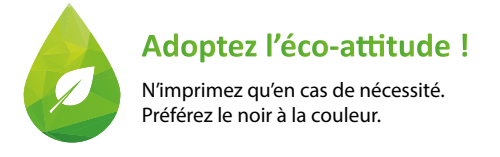